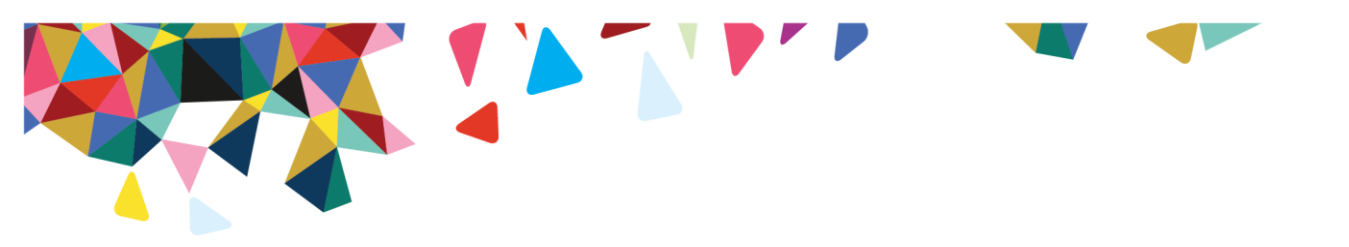

## User's Guide to Launching the CHI and CHI-C

| Go to:<br>www.MagellanHealth.com/provider. | Sign In   FAQs   About Us                                               |                                                                                                    | Ma                                                            |                                                   |
|--------------------------------------------|-------------------------------------------------------------------------|----------------------------------------------------------------------------------------------------|---------------------------------------------------------------|---------------------------------------------------|
| Sign in using your secure username and     | Sign In Provider Network                                                | Providing Care Getting Paid                                                                                                  | Forms Education                                               | News & Publications                               |
|                                            |                                                                         |                                                                                                    | SEARC                                                         | H GO                                              |
|                                            | Spotlight On                                                            | WELCOME PROVI                                                                                                    | IDERS                                                         | Sign In                                           |
|                                            |                                                                         | This website offers user-friendly to<br>information to support you in pro-<br>Magellan members.                              | tools and essential<br>oviding quality care to                | Password:                                         |
|                                            | Get the Latest News                                                     | Access Services 🔒 Get Check Member Eligibility                                                                               | t Information 🗎                                               | Sign In New User Forgot Username? Forgot Desword? |
|                                            | A new issue of <i>Provider Focus</i><br>is now online!                  | Submit a Claim     Submit a Claim     Check Claims Status     Request/View     EA                                            | State- and Plan-Specific<br>nformation<br>EAP Information     | New User Demo                                     |
|                                            | Take the Provider<br>Accessibility Survey<br>We appreciate your time in | Authorizations Pr<br>Electronic Funds Transfer Cl<br>My Notifications                                                        | Provider Focus (newsletter)<br>Clinical Practice Guidelines   |                                                   |
|                                            | taking our annual<br>accessibility survey.                              | Display/Edit Practice Info     Manage Outcomes     Free CE Courses                                                           | Doline Demos                                                  |                                                   |
| Click on "Manage Outcomes" under the       | Sign Out FAQs About Us Home                                             | 128                                                                                                    |                                                               | Magellan                                          |
| My Outcomes section on the left-hand       | MyPractice Provider Netw                                                | vork Providing Care Getting Paid                                                                                             | id Forms Education                                            | News & Publications                               |
| menu.                                      | mpBase:v7.81.000                                                        |                                                                                                    | SEARCH                                                        | Go                                                |
|                                            | My Practice                                                             | Velcome Barbara Dunn                                                                                                    |                                                               | Edit My Profile                                   |
|                                            | Lookup Contact Info     My Authorizations                               | fou are viewing information for:<br>231352152 ABINGTON MEML HOSP CREEK                                                       | KWOOD CTR (157623000)                                         | ]                                                 |
|                                            | Check Member Eligibility  Manage Outcomes                               | Please be advised that maintenance is performed ever<br>ite may be briefly unavailable. Data that has not been               | ery Thuraday from 5:00 - 5:30 a.m. C<br>an saved may be lost. | entral Time. During this time, the                |
|                                            | My Practice My Notifications                                            | Clinical Guidelines ::                                                                                                    |                                                               | My Practice ::                                    |
|                                            | My Forms      Medicaid Disclosure      My Profile                       | Clinical Practice Guidelines Clinical N<br>Medical Necessity Criteria Psycholo                                               | Monographs<br>logical Testing                                 | Mailing Address<br>1200 OLD YORK RD               |
|                                            | Change Password<br>Edit My Profile                                      | Get Adobe: Adobe Reader is required                                                                                          | d to view PDF files.                                          | ABINGTON, PA 19001 Service Location               |
| To administer a CHI, CHI-C, or CANS,       | Sign Out   FAQs   About Us   Home                                       |                                                                                                    |                                                               |                                                   |
| "Continue."                                | MyPractice Provider Netw                                                | vork Providing Care Getting Paid                                                                                             | id Forms Education                                            | News & Publications                               |
| (From this screen you also may see if      |                                                                         |                                                                                                    | SEARCH                                                        |                                                   |
| the member has completed previous          | My Practice My Contact List                                             | anage Outcomes Reports ::                                                                                                    |                                                               | Summary Help?                                     |
| outcomes reports and access those          | Lookup Contact Info     My Authorizations                               |                                                                                                    | Member Specifi                                                | c Provider Specific                               |
| reports.)                                  | Check Member Eligibility My Outcomes                                    | Start Self Assessment Process<br>Click Continue to:                                                                          |                                                               |                                                   |
|                                            | Manage Outcomes  My Practice  My Notifications                          | <ul> <li>Select a member and launch Outcome</li> <li>Print fax assessment forms</li> <li>Check-In for IBC members</li> </ul> | nes360 assessments                                            |                                                   |
|                                            | My Forms                                                                | Continue                                                                                                    |                                                               |                                                   |

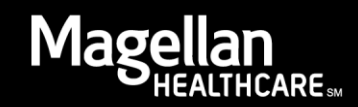

| Search for your member                    | Manage Outcomes :: Eligibility Search Help?                                                                                                    |
|-------------------------------------------|----------------------------------------------------------------------------------------------------|
| Enter member name                         | Search for the member to start the Outcomes process.                                                                                                    |
| Select state                              |                                                                                                    |
| <ul> <li>Enter date of birth</li> </ul>   | Search for a Member                                                                                                    |
| Click "Search"                            | Your search results will be limited to UNE record. The recommended search parameters are<br>Member Name, Date of Birth, and State. At a minimum, you must enter State and Member<br>Name or Member Number. |
| Please complete as many fields as         | Last Name: First Name:                                                                                                    |
| possible to accurately identify the       | Please provide any of the following member information to narrow your search results.                                                                                                    |
| member                                    | Date of Birth: (mm/dd/yyyy) State/Province/Territory:                                                                                                    |
| member.                                   |                                                                                                    |
|                                           | Member Number: Zip Code:                                                                                                    |
|                                           | Search Cancel                                                                                                    |
|                                           | Return to MyPractice Page                                                                                                    |
| You will receive a screen to confirm this | Manage Outcomes :: Member Details Helo?                                                                                                    |
| is the member you are treating.           |                                                                                                    |
|                                           | Member Information                                                                                                    |
| Check that the member has a Status of     | Member: JOSEPH Member DOB:<br>Gender: Male Relationship: Subscribr*                                                                                                    |
| "active" eligibility.                     | Address: Magellan Member No.:                                                                                                    |
|                                           | City, State, ZIP: Member Benefit Card No.:                                                                                                    |
| Select the member by clicking on the      | Plan Benefits Information                                                                                                    |
| radio button then "Select this            | Client Name:                                                                                                    |
| Member "                                  | Type Of Plan Coverage Start Coverage End Status                                                                                                    |
| Member.                                   |                                                                                                    |
|                                           |                                                                                                    |
|                                           | Select this Member Search Again                                                                                                    |
| Select and Launch the CHI/CHI-C           | Manage Outcomes:: Select Assessment                                                                                                    |
| outcomes tool based on Non-Medicaid       | Select and Launch Outcomes Assessment                                                                                                    |
| or Medicaid.                              | Non-Medicaid Select this assessment if your member is                                                                                                    |
|                                           | sponsored program, including Medicare.                                                                                                    |
| Note: The CANS (Child and Adolescent      | Select this assessment if your member is                                                                                                    |
| Needs and Strengths – Mental Health       | Medicaid Medicaid and/or other Public Sector program.                                                                                                    |
| version) also can be launched from this   | or Select this assessment for members who are                                                                                                    |
| screen for members under age 21. The      | CANS                                                                                                    |
| button will be gray if you are not        | montoring tool. (Child & Adolescent Needs &<br>Strengths - CANS-MH)                                                                                                    |
| actively CANS certified. Please see       |                                                                                                    |
| training requirements on the Outcomes     | Search Again                                                                                                    |
| Library.                                  | Return to Manage Outcomes   Return to Search Results   Return to MyPractice Page                                                                                                    |
| If you select Non-Medicaid, you will see  | Assessment Information ::                                                                                                    |
| an option to add the member's email       | Language Preferred:                                                                                                    |
| address for the member/caregiver to       | English 🔽<br>Method:                                                                                                    |
| receive email reminders to complete       | Submit Online      Print Fax      Generate Email to Member (CHI, CHI-C)                                                                                                    |
| the CHI or CHI-C at 30, 60, and 90 davs.  | remuer cinal Address:                                                                                                    |
| The emailed link for the CHI or CHI-C     | Completed By: <ul> <li>Member</li> <li>Provider/Office Staff</li> </ul>                                                                                                    |
| will be in the language selected. If you  | Provider/Group/Facility/Agency Name:                                                                                                    |
| do not provide an email address           |                                                                                                    |
| Magellan will not send reminders          | Return to MyPractice Page                                                                                                    |
| wagenan win not senu renninuers           |                                                                                                    |

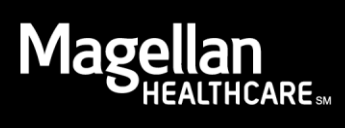

| directly to the member and you<br>(provider) will enter all CHI and CHI-C                                                                                                    |                                                                                                    |  |  |
|----------------------------------------------------------------------------------------------------|----------------------------------------------------------------------------------------------------|--|--|
| assessments.                                                                                                    |                                                                                                    |  |  |
| If Medicaid is selected, you will see an<br>option for service type. Service Types<br>may vary depending on location, but at<br>minimum will include:<br>• Case Management<br>• Crisis Services<br>• Medication Management<br>• Outpatient Therapy<br>• Residential/24 hr<br>• Support Services | Assessment Information ::<br>Language Preferred:<br>English<br>Method:<br>Submit Online Print Fax Generate Email to Member (CHI, CHI-C)<br>Completed By:<br>Member P Provider/Office Staff<br>Service Type:<br>Select<br>Case Management<br>CFT Meeting<br>Crisis Services<br>Medication Management<br>Outpatient Therapy<br>PMIC<br>Residential/24 hr<br>Support Services                                                                                                    |  |  |
| Note: There is no option for reminder<br>emails directly to Medicaid members at<br>this time.                                                                                                    |                                                                                                    |  |  |
| Select CHI or CHI-C language: English or<br>Spanish                                                                                                    | Assessment Information ::<br>Language Preferred:<br>English<br>Method:                                                                                                    |  |  |
| If the member will complete the CHI or<br>CHI-C online, select "Submit Online"<br>and then select "Completed By<br>Member."<br>Select "Service Type"                                                                                                    | Submit Online OPrint Fax Generate Email to Member (CHI, CHI-C) Completed By: Member OProvider/Office Staff Service Type:Select Provider/Group Use this option if the assessment will be to completed by the member on your computer. Before connecting to the assessment, your browser must close assessment, your browser must close assessment, your browser must close assessment, your browser must close assessment, your browser must close assessment, your browser must close assessment, your browser must close accessible to the person using your removed assessment will be accessible to the person using your assessment. |  |  |
| Click "Continue."                                                                                                    |                                                                                                    |  |  |
| If the CHI or CHI-C was completed by<br>the member, but you or your office staff<br>will be entering the member's<br>responses online:                                                                                                    | Assessment Information ::<br>Language Preferred:<br>English<br>Method:<br>Submit Online Print Fax Generate Email to Member (CHI, CHI-C)<br>Completed By:<br>Member ? Provider/Office Staff ?                                                                                                    |  |  |
| Select "Submit Online" and "Completed<br>By: Provider/Office Staff."                                                                                                    | Service Type:<br>Select<br>Provider/Group/Facility/Agency Name:<br>157623000 ABINGTON MEML HOSP CREE<br>Continue<br>Continue<br>Continue                                                                                                    |  |  |
| Click "Continue."                                                                                                    | Return to MyPractice Page     to log into your account after each<br>assessment,                                                                                                    |  |  |
| Note: Upon closure of the CHI or CHI-C<br>report, you will return to the "Start Self-<br>Assessment" page. This allows for batch<br>entry of multiple CHI and CHI-C surveys.                                                                                                    |                                                                                                    |  |  |

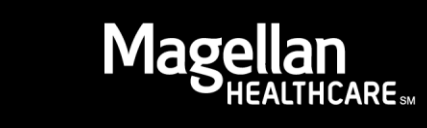

| If the CHI or CHI-C will be emailed to the<br>member, select "Generate Email to<br>Member."<br>Please note: You will receive a copy of<br>the report (once the member has<br>submitted), viewable via the Manage<br>Outcomes Summary webpage, if the<br>member elects to share it with you. | Assessment Information ::<br>Language Preferred:<br>English<br>Method:<br>Submit Online Print Fax Generate Email to Member (CHI, CHI-C)<br>Member Email Address:<br>Service Type:<br>Select<br>Select<br>Provider/Group/Facility/Agency Name:<br>157623000 ABINGTON MEML HOSP CREEKWOOD CTR<br>Continue<br>Return to MvPractice Page                                                                                                    |
|----------------------------------------------------------------------------------------------------|----------------------------------------------------------------------------------------------------|
| Click "Continue."                                                                                                    |                                                                                                    |
| If a member is age 14 to 17, you can<br>decide whether you would like to<br>launch the CHI or CHI-C.<br>Optional - You may select the CHI for<br>the youth, and then re-log on and select<br>the CHI-C for the caregiver to take.                                                           | Assessment Information ::<br>The member selected is in the 14-17 year old age range. You may complete either the CHI or CHI-<br>C assessment type. For a brief description of the different types, hover over the question mark or<br>view our <u>Description of Assessment Types</u> for a detailed description.<br>Before administering the CHI to youth, please obtain appropriate caregiver consent as required in<br>your state.<br>Language Preferred:<br>English V<br>tossessment Type:<br>© Consumer Health Inventory (CHI) Consumer Health Inventory-Child (CHI-C)<br>Method:<br>© Submit Online O Print Fax O Generate Email to Member (CHI, CHI-C)<br>Completed By:<br>© Member © Provider/Office Staff<br>Service Type:<br>Select V<br>Provider/Group/Facility/Agency Name:<br>IS7623000 ABINGTON MEML HOSP CREEKWOOD CTR V<br>Return to MyPractice Page |
| Choose "Individual Not Selected or                                                                                                    | Assessment Information ::                                                                                                    |
| Listed" if member will not be associated                                                                                                    | Please select the provider that is requesting the survey and click "Select this Provider."                                                                                                    |
| with a staff person who has an MIS                                                                                                    | Select This Provider                                                                                                    |
| number (Magellan provider                                                                                                    | Select         Provider Name         MIS Number           O         Individual Not Selected or Listed         000000000                                                                                                    |
| identification number).                                                                                                    | O NANCY A 001                                                                                                    |
|                                                                                                    | O SUSAN P 579                                                                                                    |
| This is the normal warning that you are<br>leaving Magellan's secure website and<br>going to Quality Metric's secure<br>website. You must disable pop-up<br>blockers or you will not access the<br>Quality Metric site, and the Magellan<br>site also will close.                           | Message from webpage  WARNING: You have selected the option to complete an online outcomes assessment. If you click OK, you will be signed out of Magellan's provider Website and you will be connected to the Outcomes Assessment Application.  OK Cancel                                                                                                    |

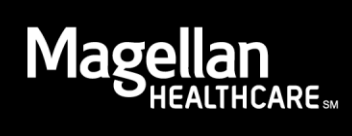

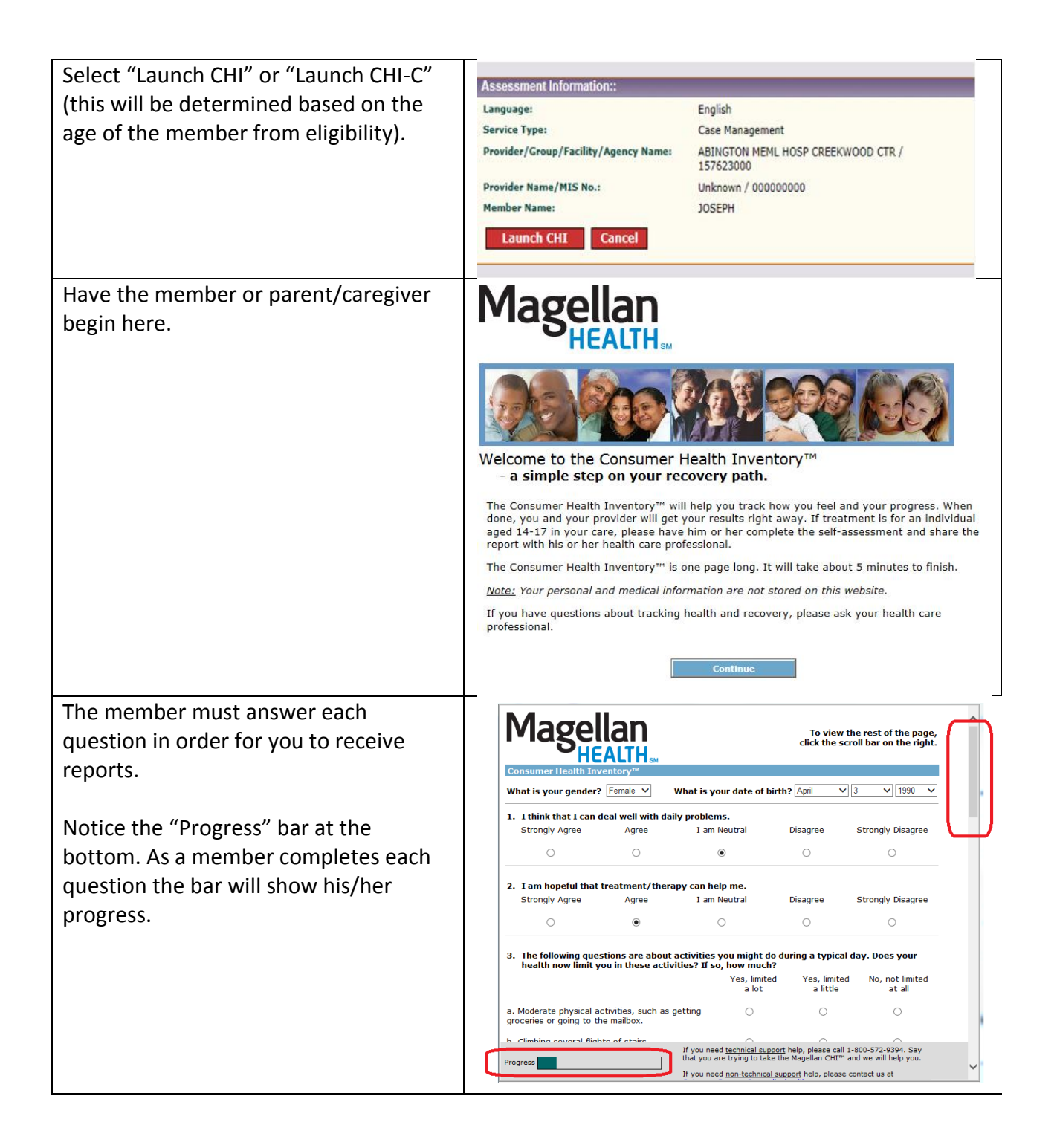

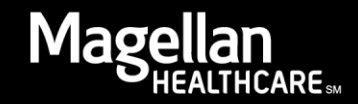

| Notice the phone number below for       |                                                                                                    |
|-----------------------------------------|----------------------------------------------------------------------------------------------------|
| technical assistance.                   | 11. On a typical drinking day, how many drinks do you have?                                                                                                    |
|                                         |                                                                                                    |
| Progress har shows the member's         | 12. How often did you use drugs other than those prescribed for you?                                                                                             |
| progress as he or she continues to      | Every day Almost 3 - 4 days 1 - 2 days Less than Never Prefer not to<br>every day a week once answer                                                             |
| progress as he of she continues to      | a week                                                                                                    |
| complete the survey.                    | 13. What statement best describes your use of tobacco products, if any?                                                                                          |
|                                         | Currently use Quit less than 5 Quit over 5 Never used<br>years ago years ago                                                                                     |
| Once the survey is complete, the        | 0 0 0 0                                                                                                    |
| member must click the red button,       | Thank you for taking the Consumer Health Inventory™                                                                                                    |
| "Click here for your Report."           | Click here for your Report                                                                                                    |
| Notice the progress bar is complete.    | Please click here if you do not want to share the results of this assessment with your provider.<br>Copyright QualityMetric Incorporated, 2015                   |
|                                         | CHI™ is a Trademark of QualityMetric Incorporated, All Rights Reserved                                                                                           |
|                                         | If you need <u>technical support</u> help, please call 1-800-572-9394. Say                                                                                       |
|                                         | Progress that you are trying to take the Magellan CHI <sup>IM</sup> and we will help you.<br>If you need <u>non-technical support</u> help, please contact us at |
|                                         |                                                                                                    |
| You then will return to the page with   | Magollan                                                                                                    |
| the member's results. You must click on | Magellall                                                                                                    |
| each link to access each type of report | HEALIH                                                                                                    |
| (vou may want to print them).           | Consumer Health Inventory                                                                                                    |
| ()                                      | mank you for taking the consumer nearth inventory."                                                                                                    |
| Once you close this window you will not | Click here for your Report 📆                                                                                                    |
| be able to access those reports again   | Click here for your Provider Report                                                                                                    |
| until an overnight data food is         | For valuable health and wellness information, tools and resources to help with life's                                                                            |
| until an overnight data reed is         | challenges as well as opportunities, please visit the Magellan Health Website                                                                                    |
| completed. The Provider Report of       | <u>Click here</u> for immediate access to online savings on products and services at GNC, The Vitamin Shoppe, Nutrisystem, Reebok, Adidas, Sears and more!       |
| Member will be viewable via the         | Close                                                                                                    |
| Manage Outcomes Summary page.           |                                                                                                    |
|                                         | If you need technical support help, please call 1-800-572-9394. Say that you are trying to take the Consumer Health Inventory™ and we will help you.             |
| The phone number for Quality Metric is  | If you need non-technical support help, please contact us at                                                                                                    |
| provided for technical assistance with  | OutcomesSurveys@magellanhealth.com_                                                                                                    |
| the CHI or CHI-C.                       |                                                                                                    |
|                                         |                                                                                                    |
| Providers should access Magellan's      |                                                                                                    |
| woheito at                              |                                                                                                    |
| website at                              |                                                                                                    |
| www.wagelianHealth.com/provider.        |                                                                                                    |
|                                         |                                                                                                    |
| Click "Close" when finished and the CHI |                                                                                                    |
| or CHI-C window will close.             |                                                                                                    |
| You will have access to CHI and CHI-C   |                                                                                                    |
| Provider Report of Member under         |                                                                                                    |
| Manage Outcomes Summary.                |                                                                                                    |

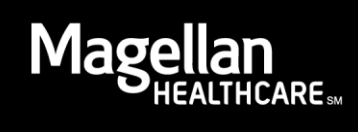